# ZOOMマニュアル (ウェビナー版)

座長用

## 第33回日本神経免疫学会学術集会

| 1. | 事前準備:Zoomインストール~アカウント設定 | < P1 >  |
|----|-------------------------|---------|
| 2. | 事前準備 : サインイン〜基本設定       | < P3 >  |
| 3. | Zoom入室~基本操作             | < P5 >  |
| 4. | 推奨インターネット環境【必ずご確認ください】  | < P10 > |
| 5. | トラブルシューティング             | < P11 > |
| 6. | セッションの流れ                | < P12 > |
| 7. | お問い合わせ先                 | < P13>  |

◆Zoomアプリ(PC版)をダウンロードしてください。 ※既にインストール済みの方は「2.事前準備:サインイン〜基本設定」へ

•クライアントアプリのダウンロード

 インストーラーは公式ホームページ(<u>http://zoom.us/</u>)からダウンロード可能です。 ホームページ下部の「ダウンロード」ミーティングクライアントをクリックします。

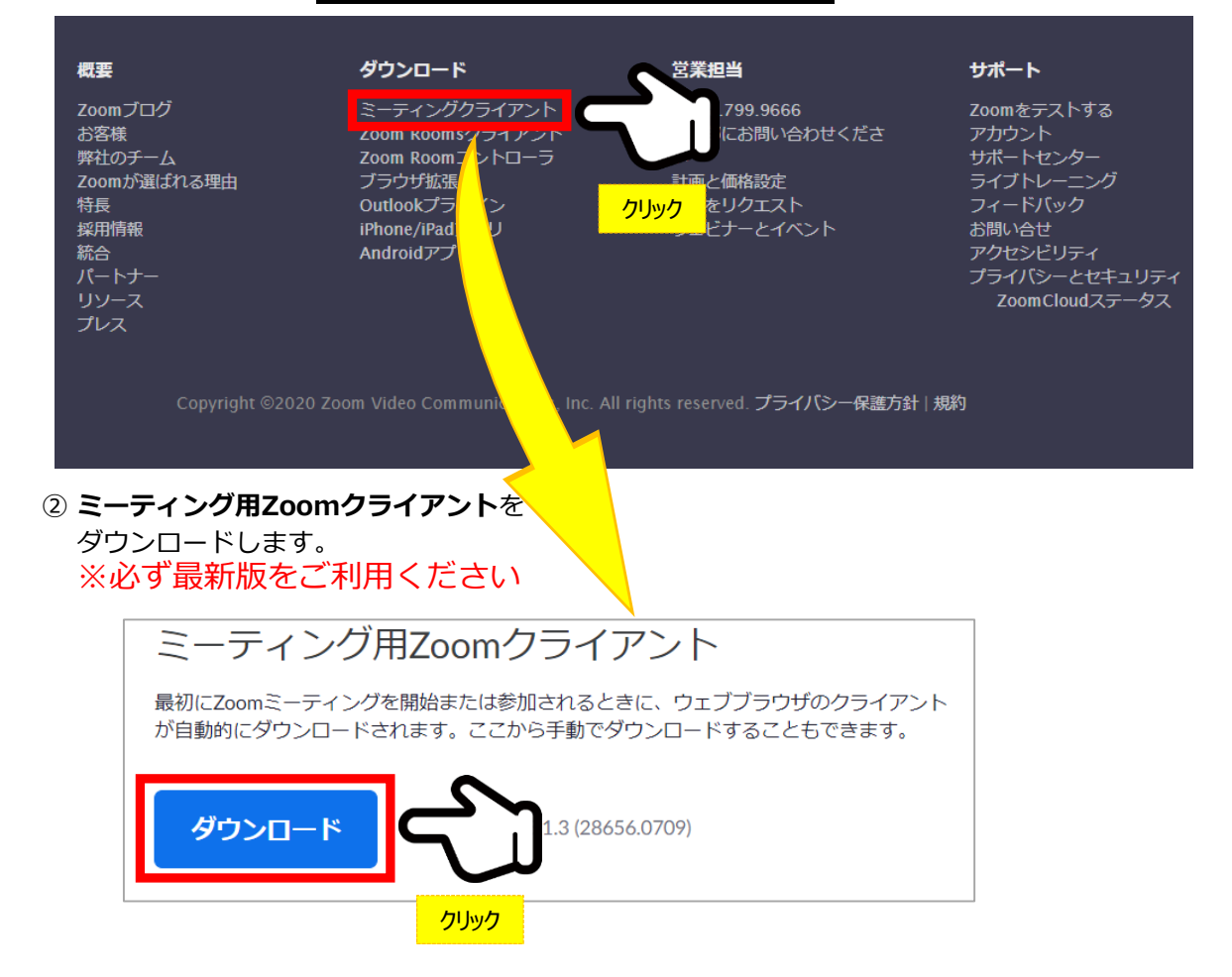

#### サポートされるOS(オペレーティングシステム)

MacOS 10.7以降を搭載のMac OS X Windows 7/9/8.1/10 SP1以降を搭載のWindows Vista SP3以降を搭載のWindows XP Ubuntu 12.04またはそれ以降 Mint 17.1またはそれ以降 Red Hat Enterprise Linux 6.4またはそれ以降 Oracle Linux 6.4またはそれ以降 CentOS 6.4またはそれ以降 Fedora 21またはそれ以降 OpenSUSE 13.2またはそれ以降 ArchLinux(64ビットのみ)

## ◆Zoomアプリ(PC版)をインストールしてください。

クライアントアプリのインストール

#### ①ダウンロードしたインストーラーをクリック → インストール開始

| ZoomInstaller.ex                              | m Installer        | ×                                |
|-----------------------------------------------|--------------------|----------------------------------|
| $\gamma \rightarrow$                          | Ini                | tialize                          |
| <u>クリック</u>                                   | *                  | インストールに時間はかかりません                 |
| サインイン画面が表示されたら<br>、ンストール完了 → 「サインイン」を選択       | ③「無料サインア<br>画面にそって | ップ」をクリックし、<br>メールアドレスを登録         |
| om クラウドミーティング - X                             | □ Zoom クラウド ミーティング | - 🗆 X                            |
| zoom                                          | サイン イン ここ<br>↓「無料  | のメールアドレスは入力せず、<br>斗でサインアップ」をクリック |
|                                               | レールを入力             | SSO でサインイン                       |
| ミーティングに参加                                     | (パスワードを入力) お忘      | れですか?) または Google でサインイン         |
| サインイン                                         | ☑ 次でのサインインを維持 切    | インイン <b>f</b> Facebook でサインイン    |
| バージョン: 5.1.1 (28546.0628)                     | < 戻る               | 無料でサインアップ                        |
|                                               |                    |                                  |
| 20011                                         |                    | 球したアトレスへメールか<br>きますので、           |
|                                               | 「ア                 | クティブなアカウント」                      |
| んにちは hiroyuki19651228@gmail.com,              | を                  | クリックしてください。                      |
| iomへのサークティートマントを開くには下記のボタンをクリックレスマールマドレフへのまた。 |                    | I                                |
|                                               |                    | $\checkmark$                     |
| アクティブなアカウント                                   | ( <b>5</b> )       | グイン情報を入力設定                       |

※友達を招待しますかと尋ねられる がスキップで可

ご利用ありがとうございます!

上記のボタンが利用できなければ、こちらをブラウザに張り付けてください:

インストール・アカウント作成完了

## ◆ビデオ・オーディオの設定

#### ① Zoomにサインインしてください

② 設定(歯車アイコン)をクリックします

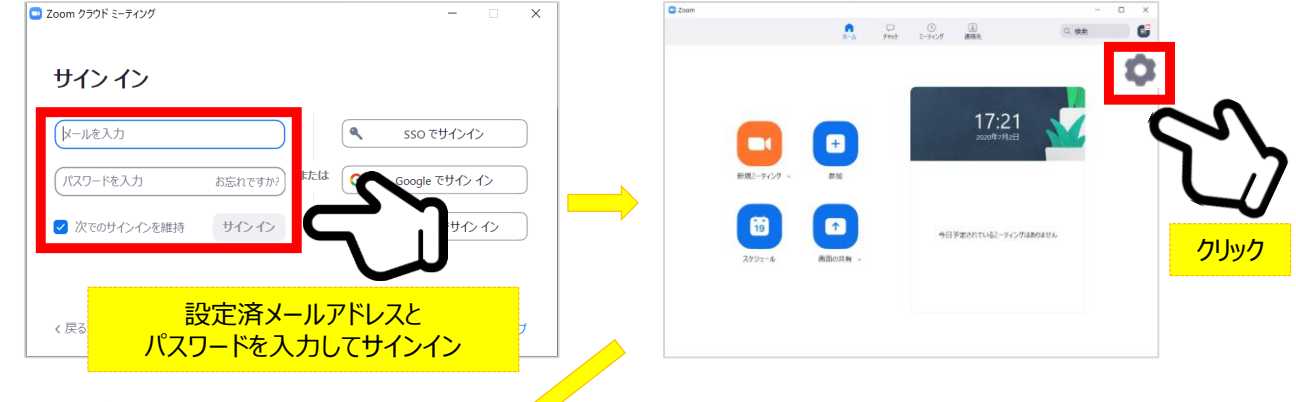

#### ③ ビデオの設定

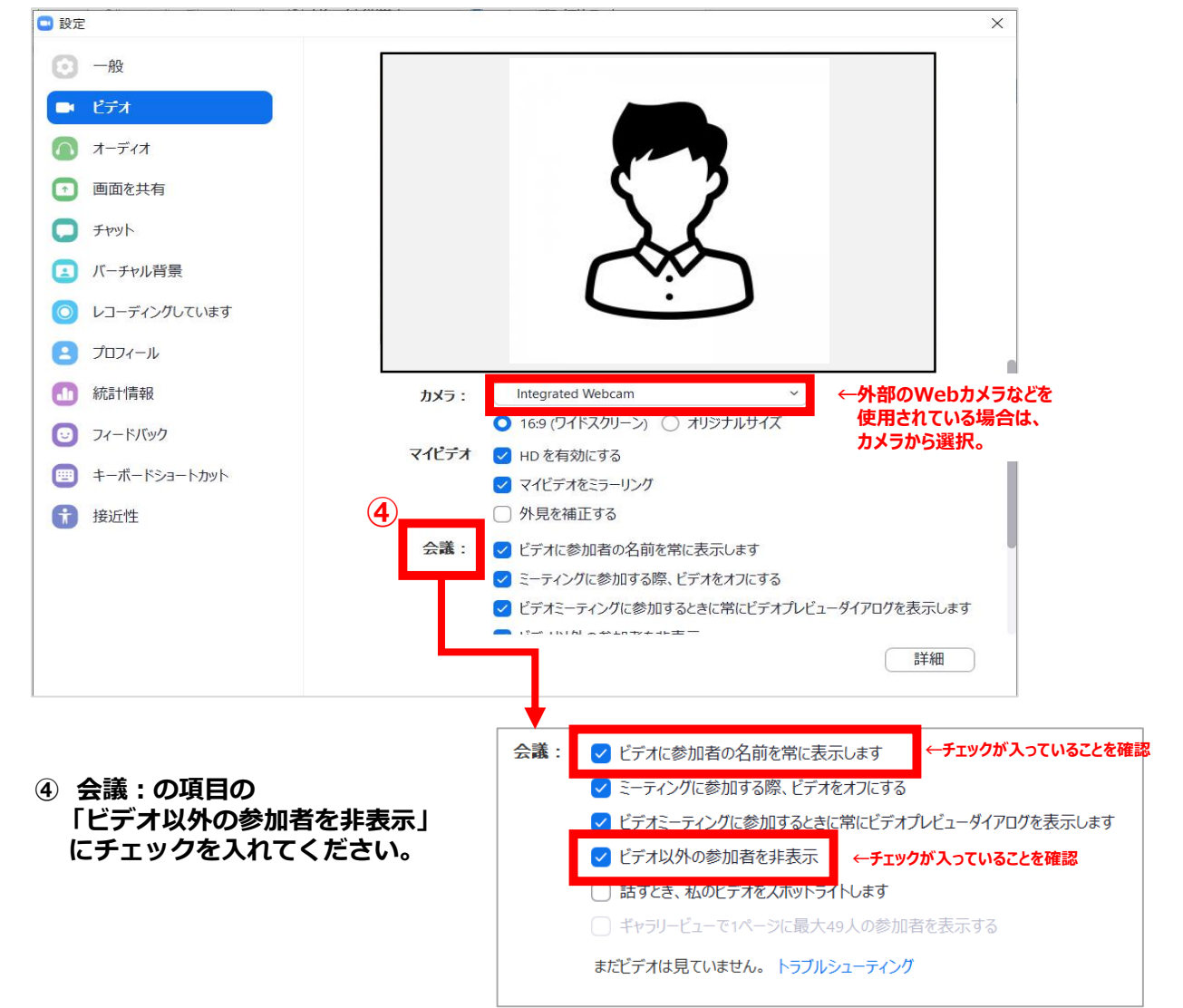

⑤ オーディオの設定

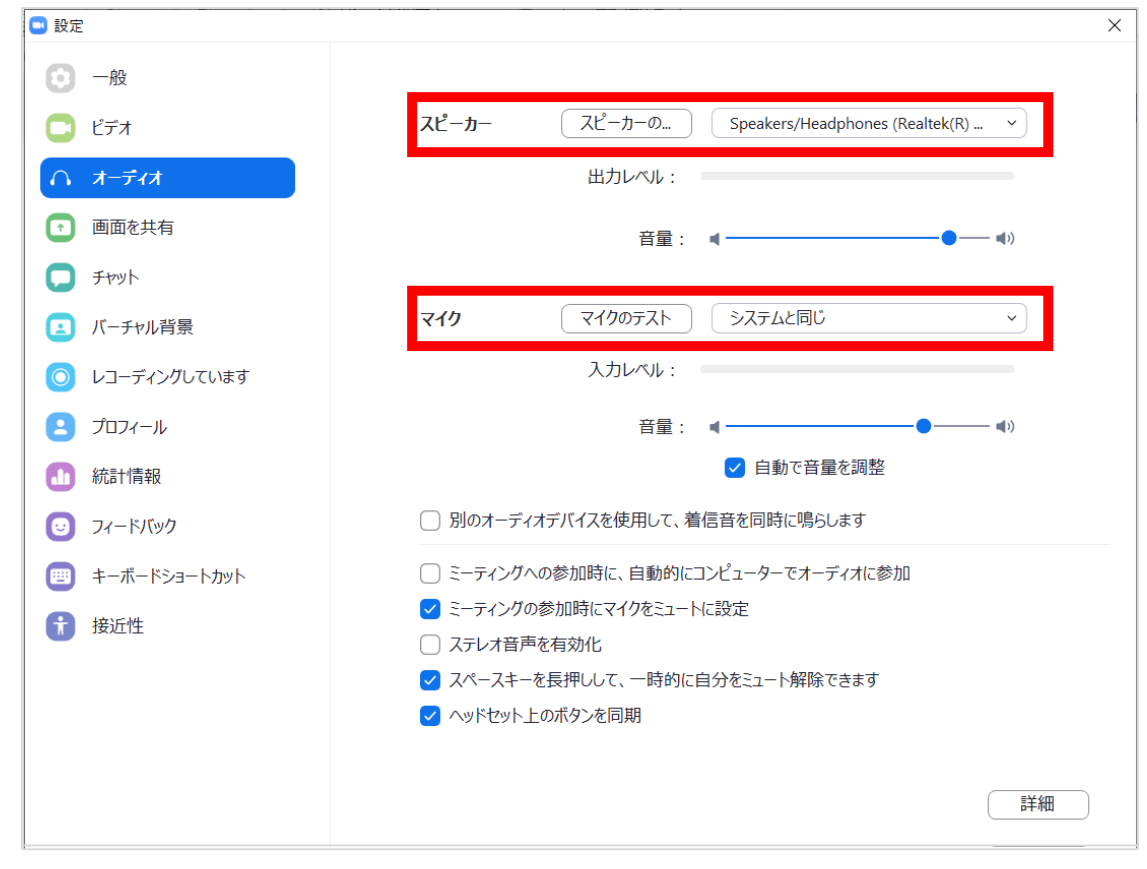

☑「スピーカーのテスト」で正常に音声が聞こえるかテストしてください。☑「マイクのテスト」で正常に自分の声が聞こえるかテストしてください。

マイク付きイヤホンやヘッドセットマイク をご使用いただくと、ハウリングなど音声 トラブルを回避できる可能性があります。

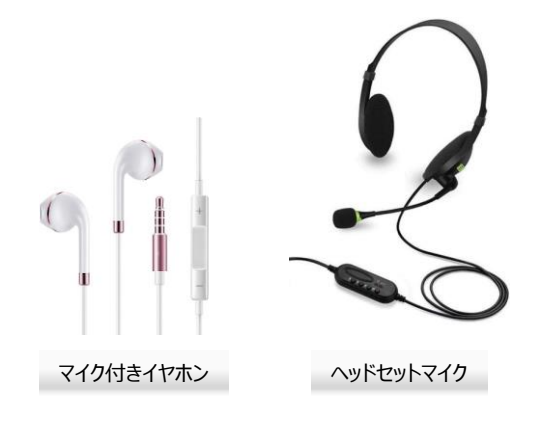

基本設定完了

### ◆ご担当セッション用Zoomに入室してください

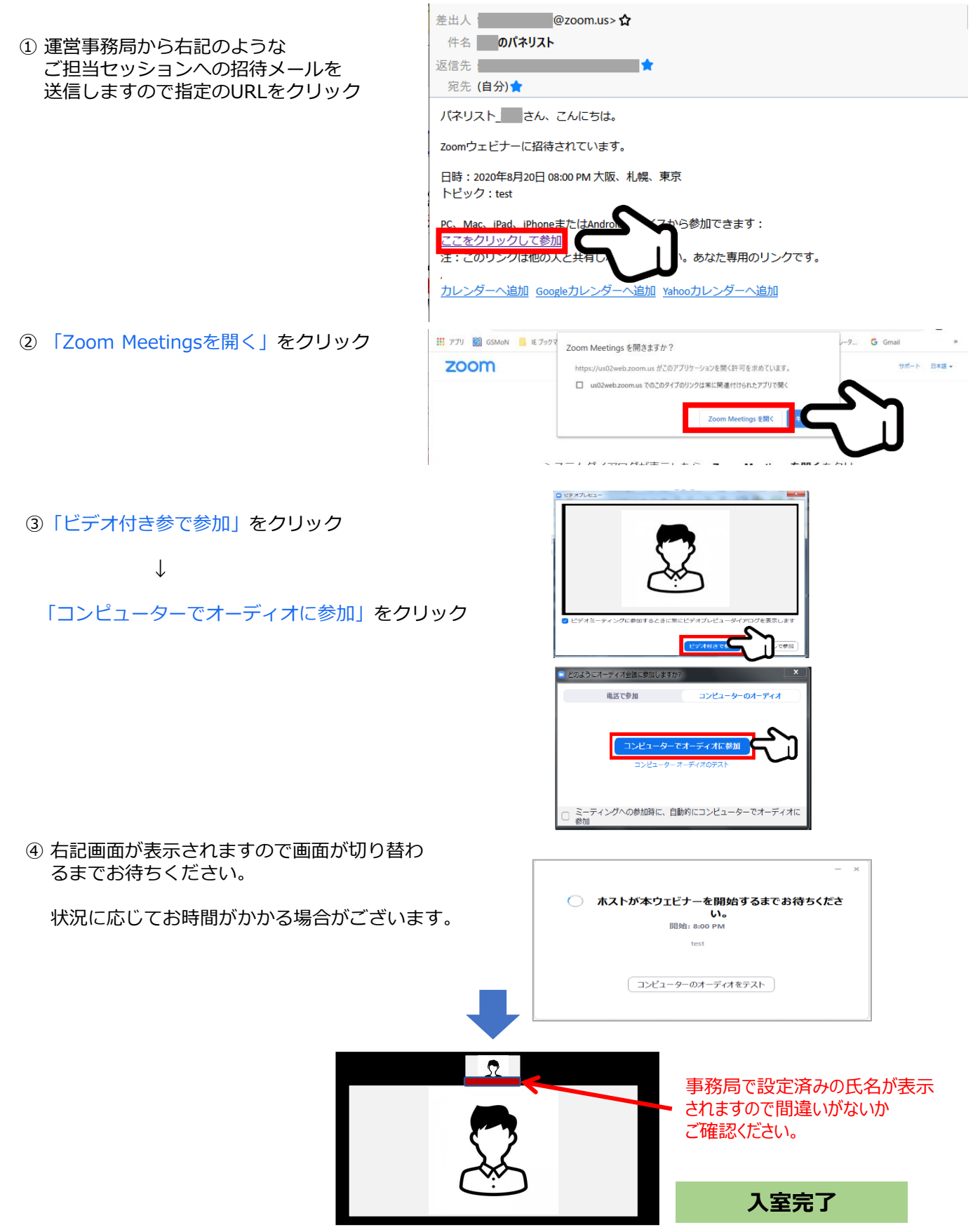

## 3. Zoom入室~基本操作

◆各操作ボタン

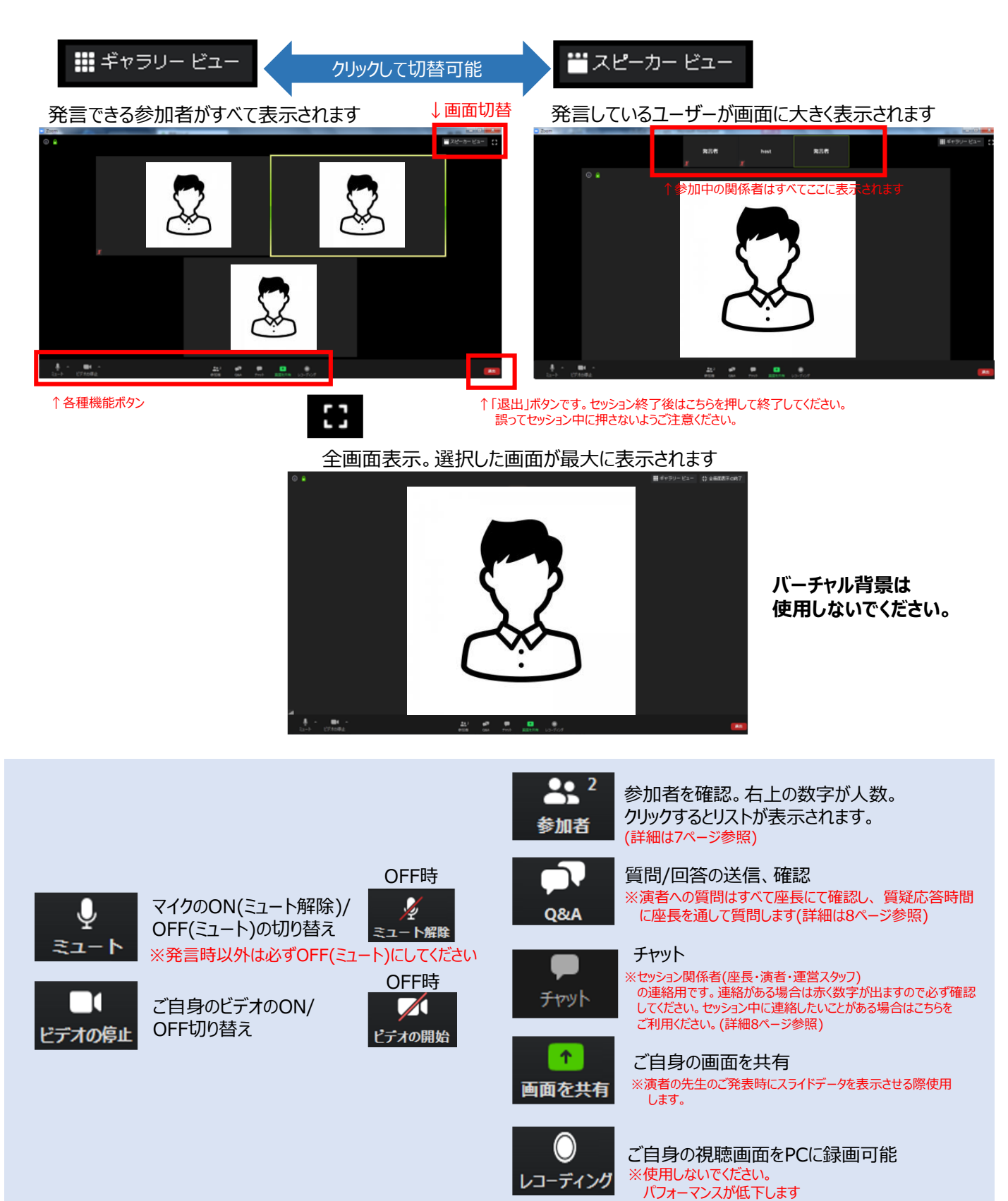

#### ◆各操作ボタン

## 参加者の確認方法/Q&Aの使用方法

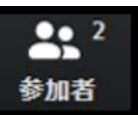

クリックするとウインドが開き 参加者を参照することが出来ます 再度クリックすると閉じます

|     |           |        | ×    |
|-----|-----------|--------|------|
| ~   | 参加者 (3)   |        |      |
| 16  | ネリスト(2)   | 視聴者(1) |      |
| Ш   | 山田太郎 (自分) | She    | 12/1 |
| H h | ost (ホスト) | Ŷ      | 1/20 |
|     |           |        |      |
|     |           |        |      |
|     |           |        |      |
|     |           |        |      |
|     |           |        |      |
|     |           |        |      |
|     |           |        |      |
|     |           |        |      |
|     |           |        |      |
|     |           |        |      |
|     |           |        |      |
| ↓ 1 | 吏用しません    |        |      |
| 招待  | ミュートを解除しま | す 手を挙げ | 3    |

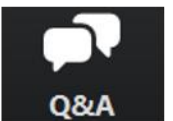

クリックするとウインドが開き Q&Aを確認、送信することが可能 再度クリックすると閉じます

#### 座長の先生については

- 1. [Q&A]をクリックします。
- 2. 質問をピックアップします。
- ※質問内容は視聴者は確認出来ません。 3. [ライブで回答][回答を入力]は使用しないでください

|     | -      |        |
|-----|--------|--------|
| 応答済 | 却下     | ٥      |
|     |        |        |
|     |        |        |
|     | ライフで回答 | 回答を入力  |
| ·   | ↑ボタンは使 | 用しない   |
|     |        |        |
|     |        |        |
|     |        |        |
|     |        |        |
|     |        |        |
|     |        |        |
|     | 応答演    | 応答済 却下 |

#### 質問が未読状態の場合、下記のように出ます

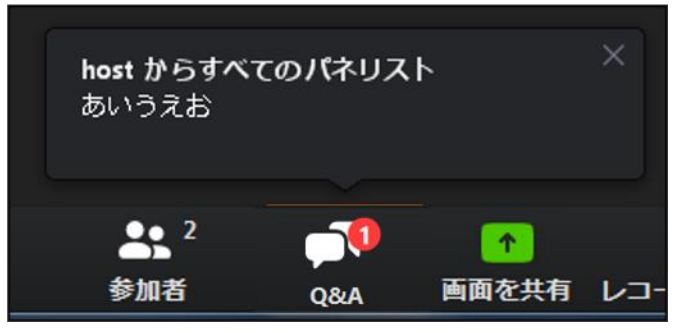

#### ♦各操作ボタン

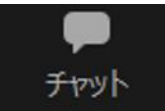

クリックするとウインドが開き チャットを確認、送信することが可能 再度クリックすると閉じます

<u>視聴者はチャット機能を使用できません。</u> セッション関係者(座長・演者等)のみに機能制限しています。

オペレーターから本番中に先生方への伝達事項等を送ります。先生方から本番中にオペレーターに 御用のある場合も、チャットからオペレーターにメッセージしてください。 お急ぎの場合などは口頭でも結構ですが、セッション中は視聴者にも聞こえますので予めご了承ください。

| 🕒 Zoom Web セミナー チャット | — | × |
|----------------------|---|---|
|                      |   |   |
|                      |   |   |
|                      |   |   |
|                      |   |   |
|                      |   |   |
|                      |   |   |
|                      |   |   |
|                      |   |   |
|                      |   |   |
| 送信先: 管理者 - プライベート)   |   |   |
| テストです。テストです          |   |   |
|                      |   |   |

※ メッセージ送信先を選択してください。 指定先はセッション当日オペレータよりご案内します。 必ず「出席者」を選択しないようご注意ください。 (全視聴者へ送信されます。)

- ◆インターネット接続の速度測定
- ①インターネット環境は有線を使用し、上り・下りともに20Mbps以上の スピード(帯域)を推奨いたします。

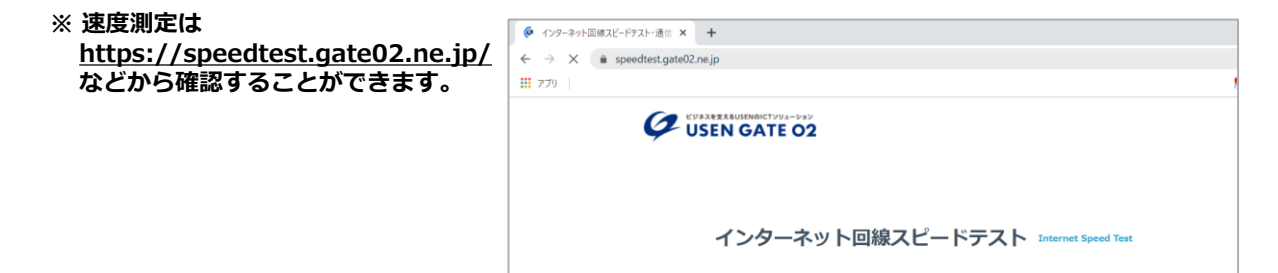

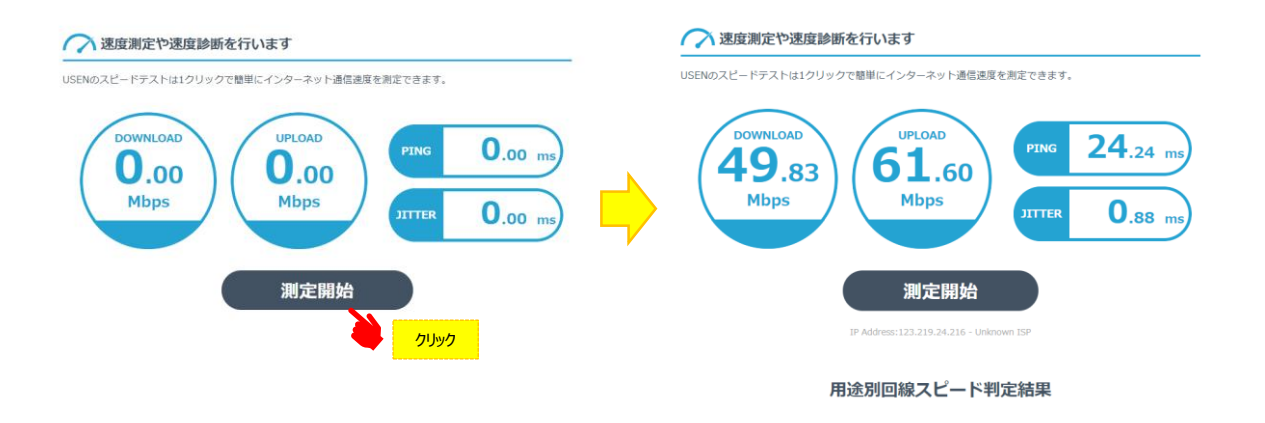

※ インターネットは時間帯や周辺地域の回線使用状況により通信速度が変化します. ご発表に近い時間にチェック頂けますと、より本番に近い状況が再現できます。

注:不特定多数の方がご利用されるWi-Fiアクセスポイントやポータブルルーターから アクセスをされますと、通信速度が遅くなることがございます。

#### 音声・映像の途切れの原因となりますので、有線LANによる接続をお願いします。

### ◆トラブル時の対応

#### 1. 音声や映像が発表中もしくは待機中に不具合が生じた場合

- 1) 座長判断にて発表順番の入れ替えをし、次の演者が発表する
- 2) 運営スタッフより演者の先生へ電話連絡をし下記の対応を行います

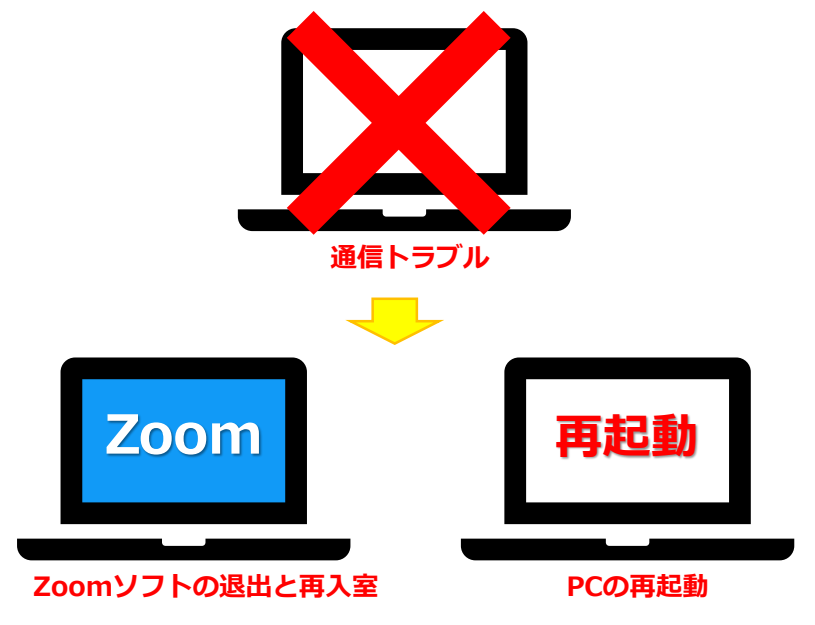

#### 上記でも不具合が解消されない場合

- ・事前にお送りいただいた発表データを運営スタッフPCから共有
- ・演者はPCのZoomを終了し、スマートフォンでセッション用アカウントへ再入室
- ・入室後運営スタッフのほうで共有している発表データをスマートフォンで確認しながら発表

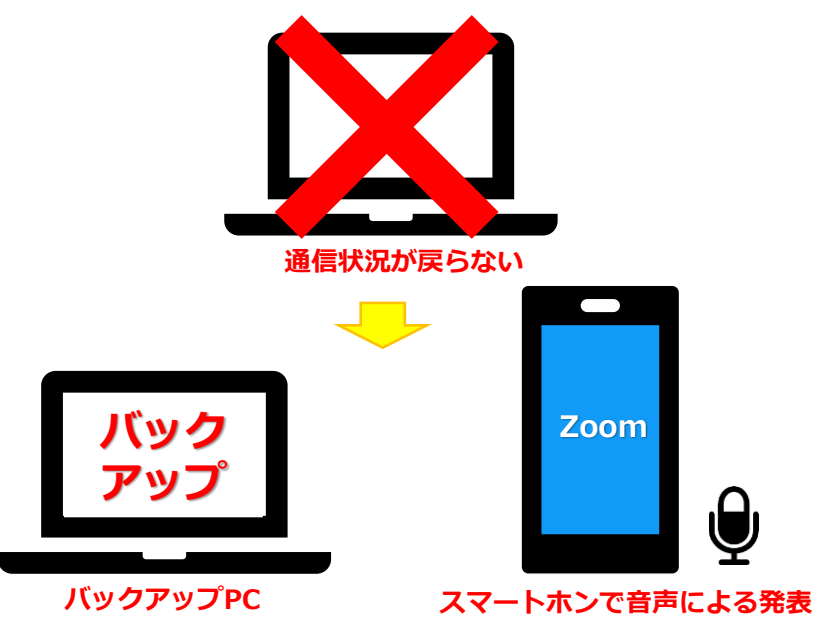

#### ◆トラブル時の対応

#### 2. MACで画面共有を選択した時に、(注意記号)が表示される場合の対処法

|                                                                                                    | ページック 詳細 ファイル                                                                                                    | •                                                                                                    | 5-623 1                                                                                                    | FIII 7715                                                                                                    |
|----------------------------------------------------------------------------------------------------|----------------------------------------------------------------------------------------------------|----------------------------------------------------------------------------------------------------|----------------------------------------------------------------------------------------------------|----------------------------------------------------------------------------------------------------|
| A<br>Deskitop 1 Shore(Pa                                                                                                    | C                                                                                                    | Creaking 1                                                                                                    | Phone/Pad (AirPlay(8/8)                                                                                                    | Phone(Pad (7-7%40/0                                                                                                    |
|                                                                                                    |                                                                                                    |                                                                                                    | Zoomが画面を共有す<br>[システムの設定] > [セキュリティ&プラ<br>てください。                                                                                                    | ることを許可<br>イパシー)を開き、アクセス構築を付らし                                                                                                    |
|                                                                                                    |                                                                                                    |                                                                                                    |                                                                                                    | 1244 (2294682)884                                                                                                    |
|                                                                                                    | -                                                                                                    |                                                                                                    |                                                                                                    |                                                                                                    |
| ↓ーターの意声を共有 □ ビデオクリップに対                                                                                                    | して高批共和を載めた                                                                                                    |                                                                                                    | ○ ピデオクリップに対して首張共有を載書化                                                                                                    |                                                                                                    |
| 2 2 3                                                                                                    | ヤキュリティンプライパシー                                                                                                    |                                                                                                    |                                                                                                    |                                                                                                    |
|                                                                                                    | and a second second sec |                                                                                                    |                                                                                                    | Can Can                                                                                                    |
| -10                                                                                                    | FileVault ファイアウォール プライバシー                                                                                                    |                                                                                                    | "zoom.us.app"iz<br>BTERTAL                                                                                                    | 、 株7するまで画面の内容を記                                                                                                    |
| - <u>彼</u><br>一般<br>位置情報サービス                                                                                                    | FieVault ファイアウォール プライパシー<br>ほかのアブリケーションの使用中でも、下のアプリケーショ<br>ンに高級の内容の記録を行る。                                                                                                    |                                                                                                    | "zoom.us.app"tä<br>אדים אדלה.<br>"zoom.us.app"tä<br>אדים אדלה.<br>אדים אדלה.<br>אדים אדלה.<br>אדים אדים אדים אדים אדים אדים אדים אדים                                                                                                    | 、 載了するまで画面の内容を記<br>く相丁するよ、後で自分で用丁するか<br>後で行う<br>タオマキオ                                                                                                    |
| - 校 (1)<br>- 校 (2)<br>- 校 (2)<br>-                                                                                                    | FReVault ファイアウォール <mark>プライパジー</mark><br>ぼかひアプリケーションの使用中でも、下のアプリケーショ<br>ンに重進の内容の記録を許可。                                                                                                    | ✓ 13月                                                                                                    | *200m.us.app"<br>Breatta.<br>*200m.us.app"697<br>*200m.us.app"697                                                                                                    |                                                                                                    |
| - 校<br>- 校<br>- 校<br>- 校<br>- 校<br>- 校<br>- 校<br>- 校                                                                                                    | FieVault ファイアウォール <u>プライパシー</u><br>ぼかのアブリケーションの使用中でも、下のアプリケーショ<br>ンに面前の作者の記録を指す。                                                                                                    | <ul> <li>✓ 位置機</li> <li>● 道路売</li> <li>① カレン:</li> </ul>                                                                                                    | *200m. US. Bap?<br>*20 C 3 E 4 A.<br>*20 M US. Bap?<br>*20 M US. Bap?<br>*20 M US. Bap | KTF5を北京圏の内容を起     KF5     KF5     SFCをT     Microsoft PowerPoint     zoomus.app                                                                                                    |
| <ul> <li>一枚</li> <li>一枚</li> <li>一枚</li> <li>○ 企業情報ワービス</li> <li>○ 連続先</li> <li>○ カレンダー</li> <li>注) リマインダー</li> </ul>                                                                                                    | FieVault ファイアウォール <mark>プライバシー</mark><br>ばかのプブリケーションの使用中でも、下のアプリケーショ<br>ンに面形の内容の記録を育る。                                                                                                    | <ul> <li>✓ 企画等</li> <li>● 連絡先</li> <li>① カレン</li> <li>● リママク</li> </ul>                                                                                                    |                                                                                                    | KTF3を正規題の内容を起      CRTF4を、RE会から数を起      CRTF4を、RE会から数を見      TVクーショ      Microsoft PowerPoint      zoom.us.app                                                                                                    |
|                                                                                                    | FieVault ファイアウォール <mark>プライバシー</mark><br>ほかのアプリケーションの使用中でも、下のアプリケーショ<br>ンに面面の内容の記録を育む。                                                                                                    | <ul> <li>              ▲ 国際             ▲ 総元<br/>①</li></ul>                                                                                                    | "com us app" if           "com us app" if                                                                                                    | KT 75 & T (株式) (1) (1) (1) (1) (1) (1) (1) (1) (1) (1                                                                                                    |
|                                                                                                    | FieVault ファイアウォール プライバシー<br>話かのアプリケーションの使用中でも、下のアプリケーショ<br>ンに重新の内容の記録を持つ。<br>Microsoft PowerPoint<br>こ こ zoom.us.app                                                                                                    | 【 ① 二重原<br>■ 二面原<br>□ 加レン<br>● マス<br>■ カンラ<br>■ カンラ                                                                                                    | "com.us.ap" (if<br>state.a.)           "com.us.ap" (if<br>tag: tag: tag: tag:<br>tag: tag: tag: tag:<br>tag: tag: tag: tag: tag:<br>tag: tag: tag: tag: tag:<br>tag: tag: tag: tag: tag: tag: tag:<br>tag: tag: tag: tag: tag: tag: tag: tag:                                                                                                    | KTT5まで無難の介容を記     KTT5まで無難の介容を記     CRTT436、KT0分での第     CRTT436、KT0分での第     CRTT436、KT0分での第     CRTT436、KT0分での     CRTT436、KT0分での     CRTT43     CRTT43     CRT43     CRT43 |
|                                                                                                    | FR4Vault ファイアウォール <b>プライバシー</b><br>ぼかひアプリケーションの使用中でも、下のアプリケーショ<br>ンに変更の内容の記録を作可。                                                                                                    | <ul> <li>              ← 二         </li> <li>             ← 二</li> </ul> <li>             ← 二</li> <li>             ← 二</li> <ul> <li>             ← 二</li> <li>             ← 二</li> <li>             ← 二</li> <li>             ← 一</li> <li>             ← 二</li> <li>             ← 二</li> <li>             ← 二</li> <li>             ← 二</li> </ul> <ul> <li>             ← 二</li> <li>             ← 二</li> </ul> <li></li>                                                                                                    | "com.us.ap"u           "com.us.ap"u                                                                                                    | . КТТЭ Б Х СВШОЙНОС           . КТТЭ Б Х СВШОЙНОС           . КТТЭ Б Х СВШО           . Маскоол РомсРоіл           . Маскоол РомсРоіл           . хоот из. spp                                                                                                    |
| <ul> <li>→ 松</li> <li>→ 松</li> <li>→ 松</li> <li>→ 松</li> <li>→ 松</li> <li>→ 本</li> <li>→ 本<td>FR4Vault ファイアウォール <b>プライパシー</b><br/>ぼかひアプリケーションの使用中でも、下のアプリケーショ<br/>ンに重加の内容の記録を計可。<br/>0 Microsoft PowerPoint<br/>0 200m.us.app</td><td>「 「 立田県<br/>「 二 田県<br/>「 二 田県<br/>「 二 田県<br/>」 二 田県<br/>」 二 田県<br/>」 二 田県<br/>」 二 田県<br/>」 二 田県<br/>」 二 田県<br/>」 二 田県<br/>」 二 田県<br/>」 二 田県<br/>」 二 田県<br/>「 二 田県<br/>」 二 二 二<br/>「 二 工 二<br/>「 二 二 二<br/>「 二 二 二<br/>」 二 二<br/>「 二 二 二<br/>」 二 二<br/>」 二 二<br/>二 二<br/>二</td><td>"com.us.ap":b           "com.us.ap":b           "com.us.ap":b</td><td>KTF5まで無限の分音を起     (パケーショ     (パケーショ     )     Microsoft PowerPoint     200m.us.app</td></li></ul> | FR4Vault ファイアウォール <b>プライパシー</b><br>ぼかひアプリケーションの使用中でも、下のアプリケーショ<br>ンに重加の内容の記録を計可。<br>0 Microsoft PowerPoint<br>0 200m.us.app                                                                                                    | 「 「 立田県<br>「 二 田県<br>「 二 田県<br>「 二 田県<br>」 二 田県<br>」 二 田県<br>」 二 田県<br>」 二 田県<br>」 二 田県<br>」 二 田県<br>」 二 田県<br>」 二 田県<br>」 二 田県<br>」 二 田県<br>「 二 田県<br>」 二 二 二<br>「 二 工 二<br>「 二 二 二<br>「 二 二 二<br>」 二 二<br>「 二 二 二<br>」 二 二<br>」 二 二<br>二 二<br>二 | "com.us.ap":b           "com.us.ap":b                                                                                                    | KTF5まで無限の分音を起     (パケーショ     (パケーショ     )     Microsoft PowerPoint     200m.us.app                                                                                                    |
| <ul> <li>→ ##</li> <li>→ #</li> <li>→ #<td>FR4Vault ファイアウォール <b>プライパジー</b><br/>FR4Vault ファイアウォール <b>プライパジー</b><br/>ぼかのアプリクーションの使用中でも、下のアプリケーショ<br/>ンに面近の内容の記録を許可。</td><td>「 ① 二二二<br/>「 二 二二二<br/>「 二 二二二<br/>「 二 二二<br/>「 二 二<br/>「 二 二<br/>「 二 二<br/>「 二<br/>「 二<br/>「 二<br/>「 二<br/>「 二<br/>「 二<br/>「 二<br/>「 二<br/>「 二<br/>「 二<br/>「 二<br/>「 二<br/>「 二<br/>「 二<br/>「 二<br/>「 二<br/>「 二<br/>「 二<br/>「 二<br/>「 二<br/>「 二<br/>「 二<br/>」<br/>「 二<br/>「 二<br/>「 二<br/>」<br/>「 二<br/>「 二<br/>「 二<br/>「 二<br/>」<br/>「 二<br/>「 二<br/>「 二<br/>」<br/>「 二<br/>「 二<br/>」<br/>「 二<br/>「 二<br/>」<br/>「 二<br/>」<br/>「 二<br/>」<br/>「 二<br/>」<br/>「 二<br/>」<br/>「 二<br/>」<br/>「 二<br/>」<br/>「 二<br/>」<br/>「 二<br/>」<br/>「 二<br/>」<br/>「 二<br/>」<br/>「 二<br/>」<br/>「 二<br/>」<br/>」<br/>「 二<br/>」<br/>」<br/>「 二<br/>」<br/>」<br/>」<br/>」<br/>」<br/>「 二<br/>」<br/>」<br/>』<br/>』<br/>』<br/>』<br/>』<br/>』<br/>』<br/>』<br/>」<br/>』<br/>』</td><td>*********************************</td><td>KTF3まで無限の分容を記<br/>KTF3まで無限の分容を記<br/>KF75まで、服用の分容を記<br/>Worosoft PowerPoint<br/>Joom.us.app</td></li></ul>                                                                                                    | FR4Vault ファイアウォール <b>プライパジー</b><br>FR4Vault ファイアウォール <b>プライパジー</b><br>ぼかのアプリクーションの使用中でも、下のアプリケーショ<br>ンに面近の内容の記録を許可。                                                                                                    | 「 ① 二二二<br>「 二 二二二<br>「 二 二二二<br>「 二 二二<br>「 二 二<br>「 二 二<br>「 二 二<br>「 二<br>「 二<br>「 二<br>「 二<br>「 二<br>「 二<br>「 二<br>「 二<br>「 二<br>「 二<br>「 二<br>「 二<br>「 二<br>「 二<br>「 二<br>「 二<br>「 二<br>「 二<br>「 二<br>「 二<br>「 二<br>「 二<br>」<br>「 二<br>「 二<br>「 二<br>」<br>「 二<br>「 二<br>「 二<br>「 二<br>」<br>「 二<br>「 二<br>「 二<br>」<br>「 二<br>「 二<br>」<br>「 二<br>「 二<br>」<br>「 二<br>」<br>「 二<br>」<br>「 二<br>」<br>「 二<br>」<br>「 二<br>」<br>「 二<br>」<br>「 二<br>」<br>「 二<br>」<br>「 二<br>」<br>「 二<br>」<br>「 二<br>」<br>「 二<br>」<br>」<br>「 二<br>」<br>」<br>「 二<br>」<br>」<br>」<br>」<br>」<br>「 二<br>」<br>」<br>』<br>』<br>』<br>』<br>』<br>』<br>』<br>』<br>」<br>』<br>』                                                                                                    | *********************************                                                                                                    | KTF3まで無限の分容を記<br>KTF3まで無限の分容を記<br>KF75まで、服用の分容を記<br>Worosoft PowerPoint<br>Joom.us.app                                                                                                    |
| <ul> <li>→ ##</li> <li>→ ##</li> <li>→ 位置集構サービス</li> <li>● 連続用</li> <li>○ カレンダー</li> <li>● リマインダー</li> <li>● ひまう</li> <li>● ホスう</li> <li>● ホスう</li> <li>● 新声変通</li> <li>③ アクセンビリティ</li> </ul>                                                                                                    | FReVault ファイアウォール <b>プライパジー</b><br>FReVault ファイアウォール <b>プライパジー</b><br>ぼかのアプリターションの使用中でも、下のアプリケーショ<br>ンに面面の内容の記録を許可。<br>① ① Microsoft PowerPoint<br>② ② zoom.us.app                                                                                                    | <ul> <li>「 立道県</li> <li>● 道道</li> <li>○ カレン</li> <li>○ カレン</li> <li>○ カレン</li> <li>○ カレ</li> <li>○ カレ</li> <li>○ ホレ</li> <li>○ ホレ</li></ul>     | *********************************                                                                                                    | NTASE Quarter<br>NTF ST THE ONSPEC<br>(サブタム、単で日ケビガブFSA)<br>ACTOS OF POWErPoint<br>200m.us.app                                                                                                    |

#### [Microsoft PowerPoint] [zoom.us.app]にチェックを入れる

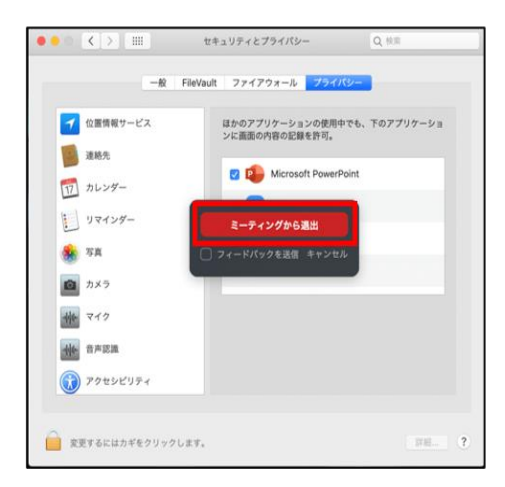

#### [PowerPoint]を終了させて [ミーティングから退出]を選択して再度入室してください

## 6. セッションの流れ

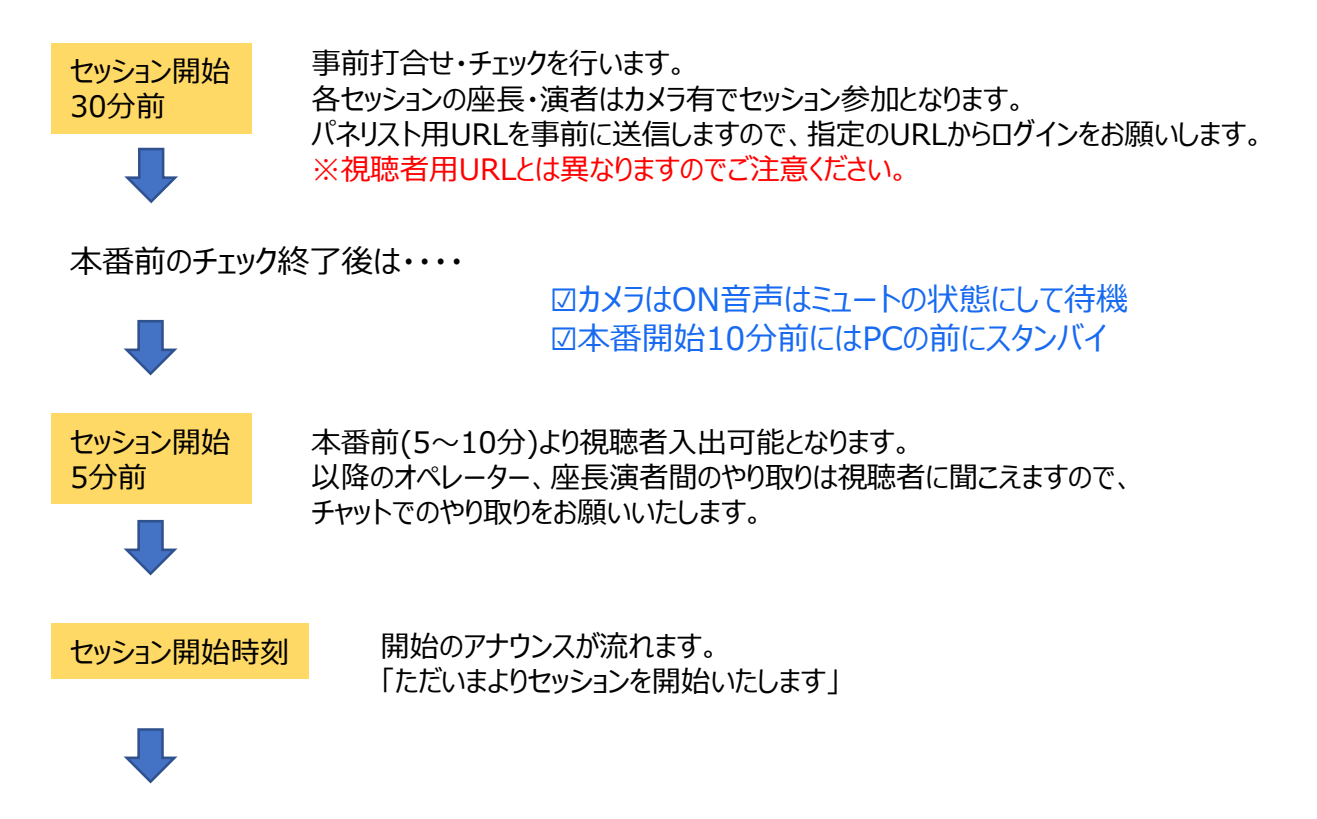

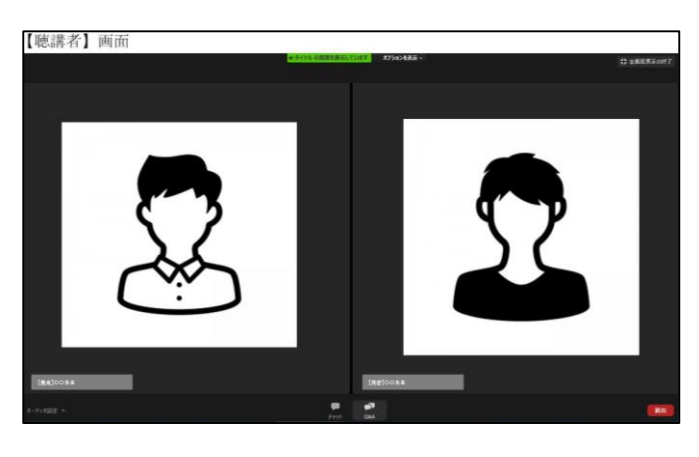

₽

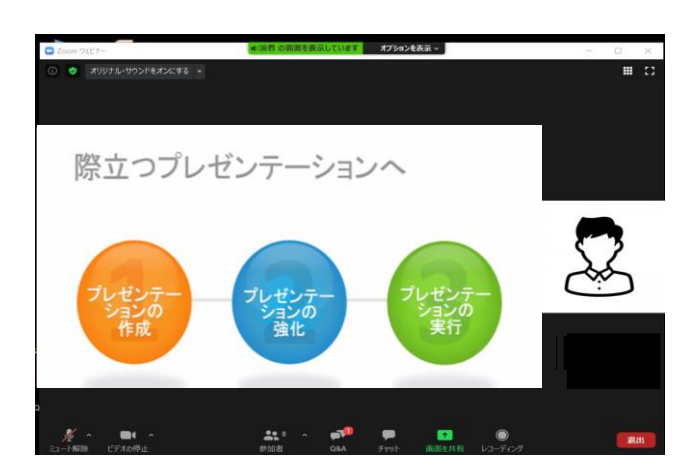

セッション開始時に座長の画像になりますので、 座長の先生はセッションを開始してください。

一般口演(ワークショップ)演者の先生は ひとこと自己紹介をいただき、 「スライドを開始してください」と オペレーターにお声掛けください。

#### ※発言中はミュートを解除してください

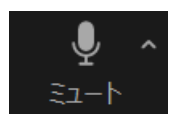

発言中はこの状態

ご講演終了後は再度 座長と演者の画像に切り替わりますので、 座長の進行のもと、質疑応答をお願いいたします。

#### ①学会全般、プログラム内容に関するお問い合わせ先

第33回日本神経免疫学会学術集会運営事務局 株式会社コングレ九州支社 担当:向野、岡部 Email: jsn33@congre.co.jp TEL:092-716-7116 (平日9:30~17:30) ■テレワークを実施いたしておりますので、 お問い合わせはできる限りメールでお願いいたします。

#### ②Zoom操作、事前チェック等技術的なお問い合わせ先

第33回日本神経免疫学会学術集会 Zoomサポートデスク 株式会社西日本企画サービス内 E-mail: jsn33\_support@nksnet.co.jp